## Printing the Club Calendar

Note: Printing the calendar will not show events that have been added/deleted/rescheduled! You should always verify events on the club web site.

1) Select the calendar by clicking on the top left corner and dragging to the bottom right corner.

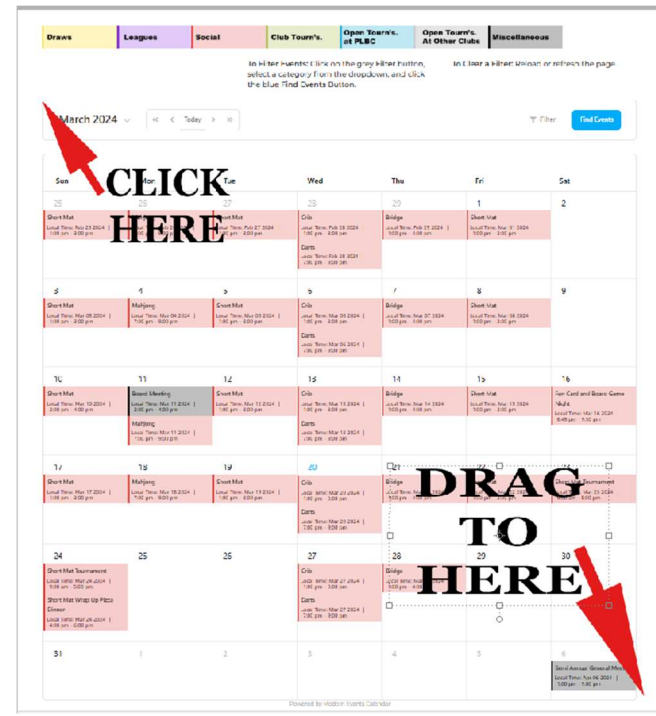

Start printing by either typing Alt-F, P <u>OR</u> Ctl-P. The print preview and settings will open.
\*\* Note: your screen may not look exactly as below but should have the same settings.

| Print ?<br>Total: 3 sheets of paper        |  | =                                                                                                    |         |        |               |               |                                 |               |
|--------------------------------------------|--|----------------------------------------------------------------------------------------------------|---------|--------|---------------|---------------|---------------------------------|---------------|
| Printer                                    |  |                                                                                                    |         |        |               |               |                                 |               |
| Xerox Phaser 6600N (Copy 1) 🛛 🗸            |  |                                                                                                    |         |        |               |               |                                 |               |
| Copies                                     |  |                                                                                                    |         |        |               |               |                                 |               |
| 1                                          |  | Calendar                                                                                                    |         |        |               |               |                                 |               |
| Layout                                     |  |                                                                                                    |         |        |               |               |                                 |               |
| O Portrait                                 |  |                                                                                                    |         |        |               |               |                                 |               |
| C Landscape                                |  |                                                                                                    |         |        |               |               |                                 |               |
| Pages                                      |  | Draws                                                                                                    | Leagues | Social | Club Tourn's. | Open Tourn's. | Open Tourn's.<br>At Other Clubs | Miscellanocus |
| O All                                      |  | To Filter Events: Click on the grey Filter button, select a category from the dropdown, and click the blue Find Events Button. |         |        |               |               |                                 |               |
| Odd pages only                             |  | To Clear a Filter: Reload or refresh the page.                                                                                 |         |        |               |               |                                 |               |
| Even pages only                            |  | March 2024 v « < Today > w                                                                                                    |         |        |               |               |                                 |               |
| O e.g. 1-5, 8, 11-13                       |  |                                                                                                    |         |        |               |               |                                 |               |
| Colour                                     |  |                                                                                                    |         |        |               |               |                                 |               |
| Colour 🗸                                   |  |                                                                                                    |         |        |               |               |                                 |               |
| Print on both sides                        |  |                                                                                                    |         |        |               |               |                                 |               |
| Print on one side $\checkmark$             |  |                                                                                                    |         |        |               |               |                                 |               |
| More settings ~                            |  |                                                                                                    |         |        |               |               |                                 |               |
| Print using system dialogue (Ctrl+Shift+P) |  |                                                                                                    |         |        |               |               |                                 |               |
|                                            |  |                                                                                                    |         |        |               |               |                                 |               |
|                                            |  |                                                                                                    |         |        |               |               |                                 |               |
| Print Cancel                               |  |                                                                                                    |         |        |               |               |                                 |               |

3) Click "More Settings" bottom left to display all settings

- 4) Scroll to the bottom on the left and check "Background Graphics" and "Selection only".
- 5) Fill in the rest of the settings as follows:

Layout: Portrait

Pages: All

**Colour:** Colour (you can change to black and white but .... Why??)

Print on both sides: Change to "Print on Both Sides" if desired, or leave as "Print on one Side"

Paper Size: Letter

**Scale (%):** If the selection fits on the screen with "Actual Size" leave it, or click the bottom option and adjust the % until you are happy.

Pages per sheet: 1

Margins: Minimum

When you are happy with the preview, click **Print**.